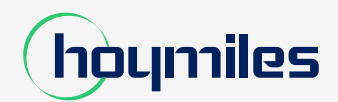

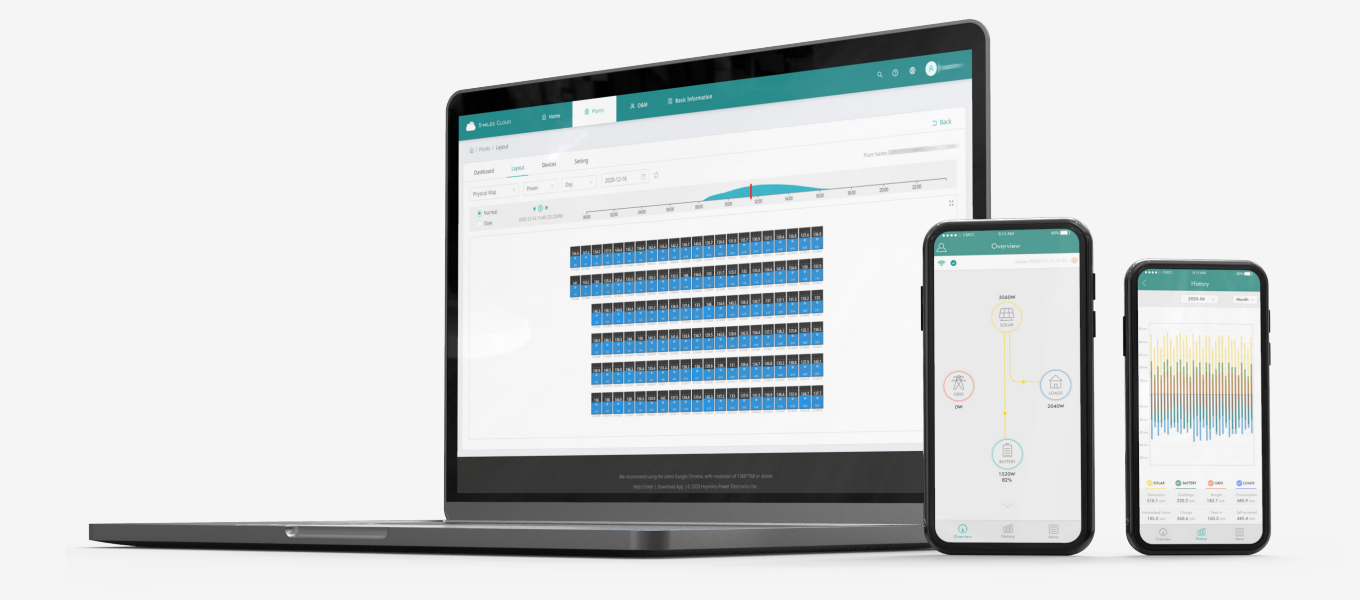

## DIY Guide to Hoymiles Account Creation

hoymiles.com

This is an easy guide for DIY users to set up a new Hoymiles account.

As more and more DIY customers are installing Hoymiles microinverters for their PV systems on balconies and other similar small settings, Hoymiles has simplified the account setting procedure so that DIY users can now set up new Hoymiles system account on the S-Miles Cloud app without the help from an installer.

1) Update the S-Miles Installer app to the latest version. Click "No Account" to enter the registration page.

| S-MILES CL      | OUD             |  |  |  |  |
|-----------------|-----------------|--|--|--|--|
| 8 Login Account | ~               |  |  |  |  |
| Password        | $\otimes$       |  |  |  |  |
|                 | Forgot Password |  |  |  |  |
| Login           |                 |  |  |  |  |
| No Account      | Demo Account    |  |  |  |  |
|                 |                 |  |  |  |  |
|                 |                 |  |  |  |  |
|                 |                 |  |  |  |  |
|                 |                 |  |  |  |  |
|                 |                 |  |  |  |  |

## 2) Click "Go to set" and turn on the location service.

Note: Please restart the app after enabling the GPS connection so that the system can recognize the GPS activation.

| [TEST] No Account ← Location   If you are an end user, please approach your installer for account creation; Location   If you are a new installer with Hoymiles, and do not have your installer account before, please approach you; udistributor to create your account for you; Location |
|----------------------------------------------------------------------------------------------------|
| If you are an end user, please approach your installer<br>for account creation;<br>If you are a new installer with Hoymiles, and do not<br>have your installer account before, please approach<br>you distributor to create your account for you;                                          |
| If you are a new installer with Hoymiles, and do not<br>have your installer account before, please approach<br>you distributor to create your account for you;                                                                                                    |
|                                                                                                    |
| Please open GPS connection                                                                                                    |
| To get your location, please turn on GPS first.<br>Please make sure to select high-precision<br>or device-only, some phones are set to save<br>home_Power_generation and will not be able<br>to get the location                                                                           |
| Cancel Go to set                                                                                                    |

3) Click "Register" to go to the registration page.

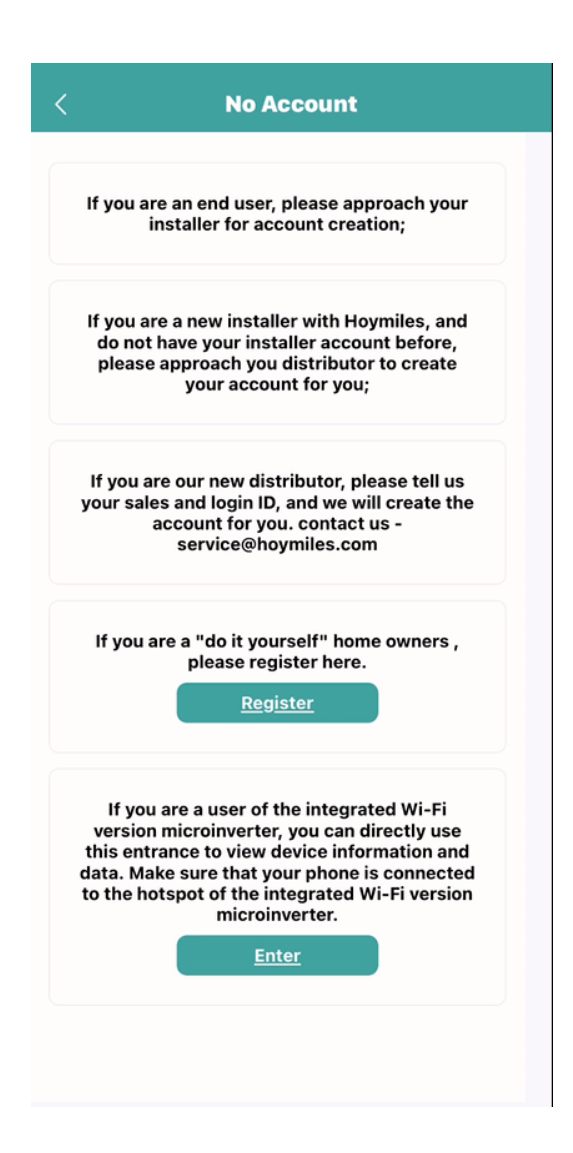

4) Connect to your home network (or use your traffic data) and fill in the information required. Type in the verification code sent to your email and complete the account creation. Now you can go to next step to set up your plant.

|                                                 | Ente              |
|-------------------------------------------------|-------------------|
| Verification Code                               | Enter <u>Send</u> |
| Login Account                                   | Ente              |
| <b>Password</b><br>Password must be between 6 a | Enter 🗞           |
| Confirm Password                                | Enter 🗞           |
| <u>Regi</u>                                     | ster              |
|                                                 |                   |
|                                                 |                   |

5) Log into your account that has just been created.

| $\sim$          |
|-----------------|
| ⊗ ⊗             |
| Forgot Password |
|                 |
| Demo Account    |
|                 |

6) Click "+" on the upper left and complete the basic information of your PV plant.

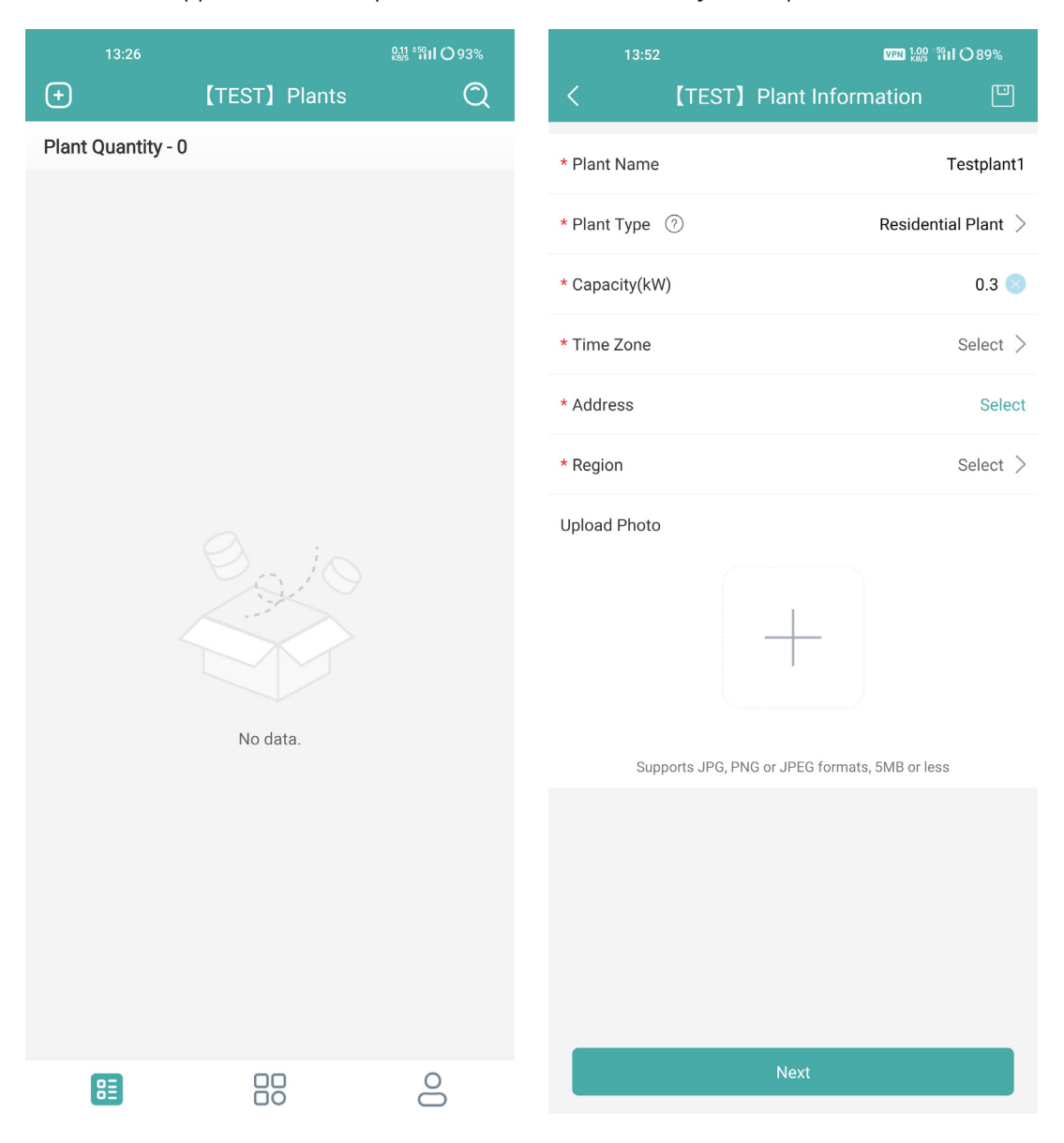

7) Add the DTU by typing in the DTU SN manually or scanning the SN sticker on it.

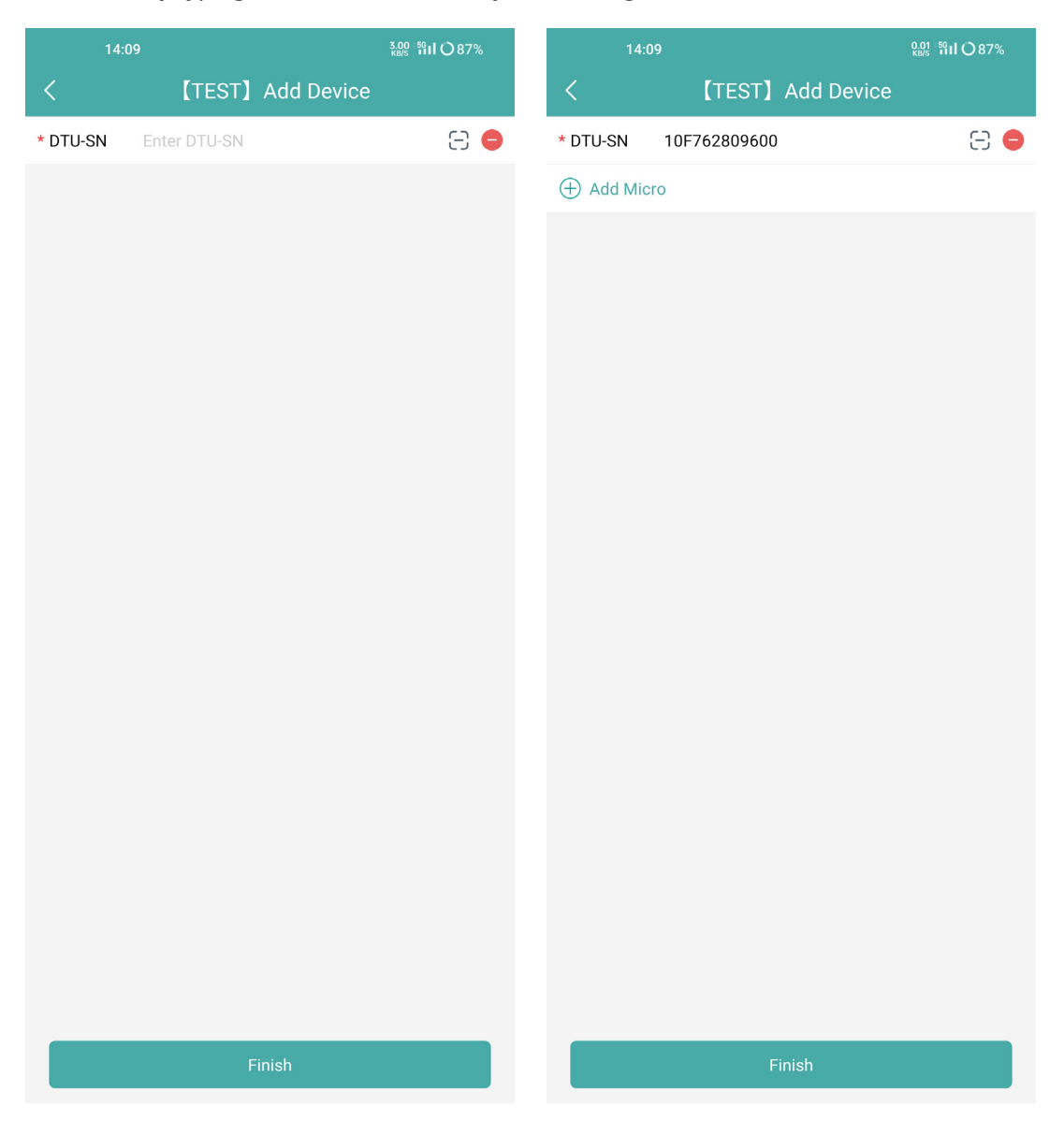

8) Add your microinverter by typing in the microinverter SN manually or scanning the SN sticker on it.

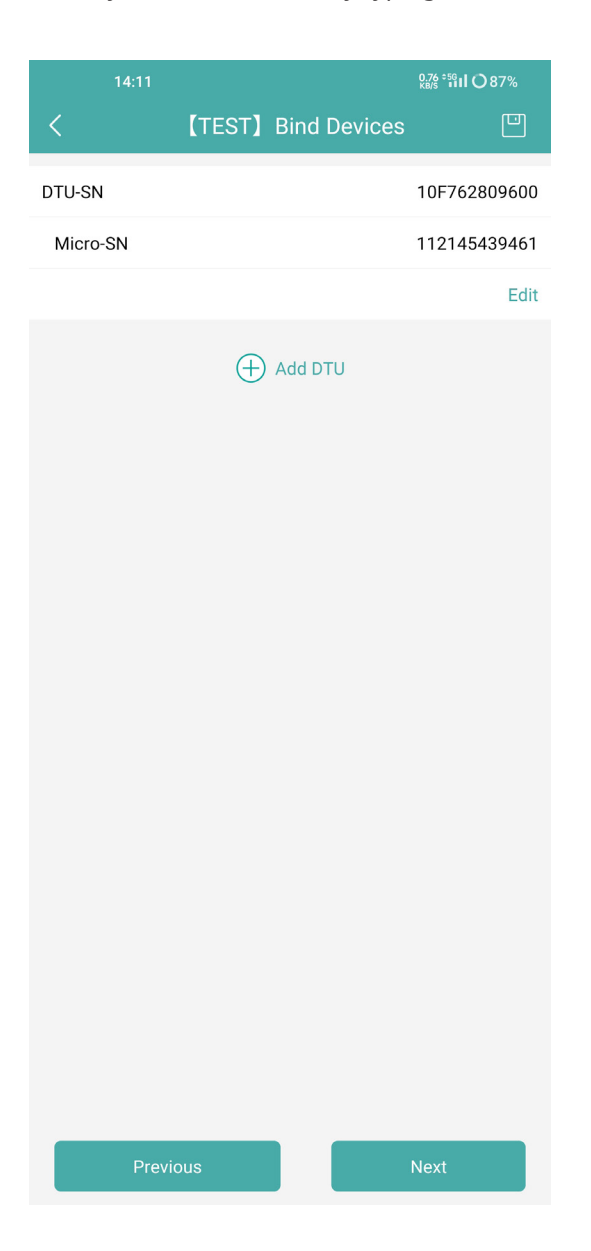

9) Complete the information of your PV array according to the actual installation situation.

| 14:11            |        | 0.01 56<br>KB/S 1911 () 87% |                             | 1             | 4:11  |       |       |       |       |            |       |     |
|------------------|--------|-----------------------------|-----------------------------|---------------|-------|-------|-------|-------|-------|------------|-------|-----|
| <                | 【TEST】 |                             | <                           |               |       | (TES  | T]    | PV N  | Mod   | ule L      | ayo   | J   |
| * Array Name     |        | Default array               |                             |               |       |       |       |       |       |            |       |     |
| * Azimuth        |        | 180                         |                             |               |       |       |       |       |       |            |       |     |
| * Inclination    |        | 30 💌                        | Defa                        | Default array |       |       |       |       |       |            |       |     |
| * Layout Pattern | V      | н                           | 11214543<br>9461-1<br>(0-0) | (0-1)         | (0-2) | (0-3) | (0-4) | (0-5) | (0-6) | (0-7)      | (0-8) |     |
|                  |        |                             | (1-0)                       | (1-1)         | (1-2) | (1-3) | (1-4) | (1-5) | (1-6) | (1-7)      | (1-8) | (   |
|                  |        |                             | (2-0)                       | (2-1)         | (2-2) | (2-3) | (2-4) | (2-5) | (2-6) | (2-7)      | (2-8) | (;  |
|                  |        |                             | (3-0)                       | (3-1)         | (3-2) | (3-3) | (3-4) | (3-5) | (3-6) | (3-7)      | (3-8) | (3  |
|                  |        |                             | (4-0)                       | (4-1)         | (4-2) | (4-3) | (4-4) | (4-5) | (4-6) | (4-7)      | (4-8) | (4  |
|                  |        |                             | (5-0)                       | (5-1)         | (5-2) | (5-3) | (5-4) | (5-5) | (5-6) | (5-7)      | (5-8) | (5  |
|                  |        |                             | (6-0)                       | (6-1)         | (6-2) | (6-3) | (6-4) | (6-5) | (6-6) | (6-7)      | (6-8) | (6  |
|                  |        |                             | (7-0)                       | (7-1)         | (7-2) | (7-3) | (7-4) | (7-5) | (7-6) | (7-7)      | (7-8) | (7  |
|                  |        |                             | (8-0)                       | (8-1)         | (8-2) | (8-3) | (8-4) | (8-5) | (8-6) | (8-7)      | (8-8) | (8  |
|                  |        |                             | (9-0)                       | (9-1)         | (9-2) | (9-3) | (9-4) | (9-5) | (9-6) | (9-7)      | (9-8) | (5  |
|                  |        |                             |                             |               |       |       |       |       |       |            |       |     |
|                  |        |                             |                             |               |       |       |       |       |       |            |       |     |
|                  |        |                             |                             |               |       |       |       |       |       |            |       |     |
|                  |        |                             |                             |               |       |       |       |       | 1     | <b>d</b> ( | + Rov | v   |
|                  | Save   |                             |                             | _             | Prev  | vious | _     |       |       |            | 1     | ۱e> |

10) Complete the remaining information and now your PV plant has been successfully set up.

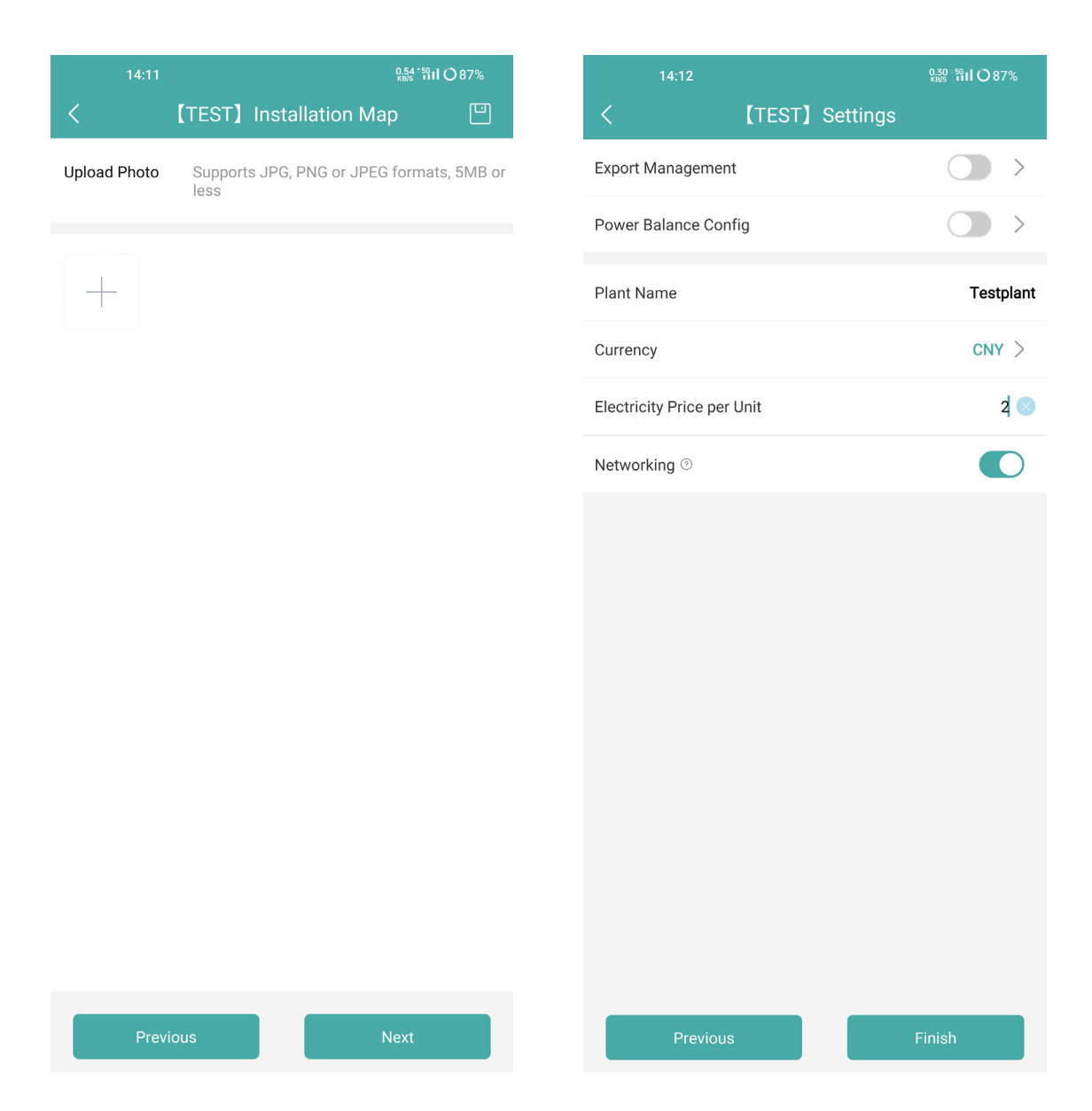

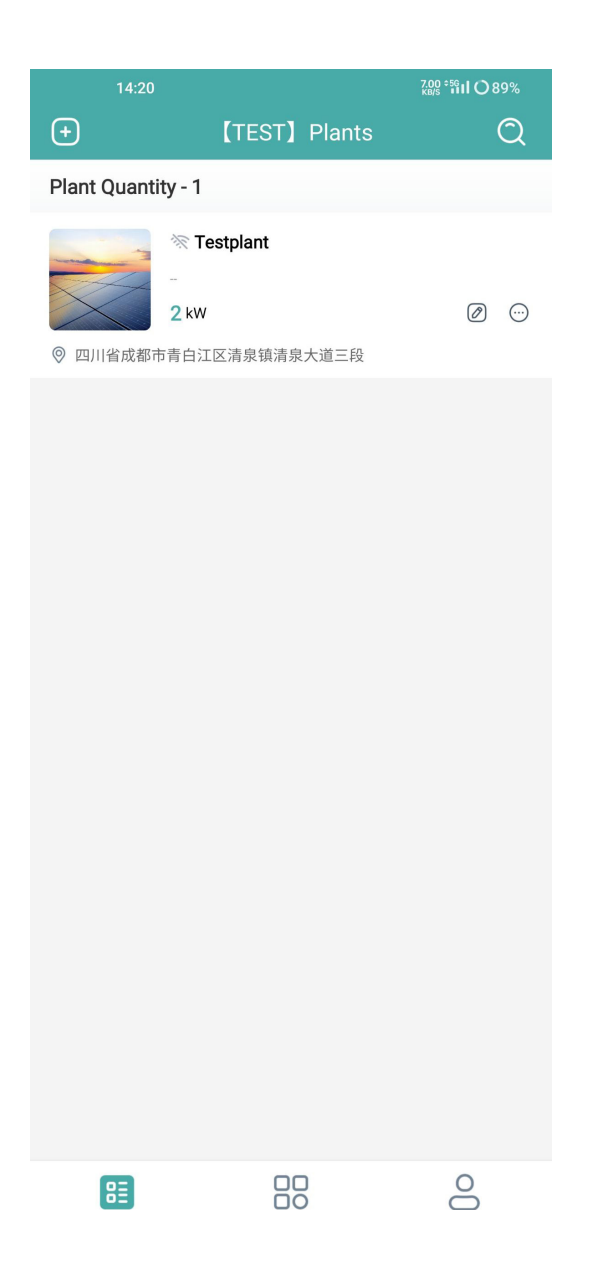